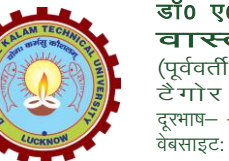

डाँ० ए०पी०जे० अब्दुल कलाम प्राविधिक विश्वविद्यालय वास्तुकला एवं योजना संकाय (पूर्ववर्ती लखनऊ वास्तुकला महाविद्यालय संयुक्तित) टैगोर मार्ग, लखनऊ—226007 (उ.प्र.) भारत दूरमाष– +91522 2741598 (टेलीफैक्स)+915222741598 (ईपीबीएक्स) वेबसाइट: www.foaaktu.ac.in,ई.मेल: dean.foa@aktu.ac.in

दिनांकः 06 नवम्बर, 2023

पत्रांकः लवाम / प०नि०का० / ०१ / सा०पत्रा० / २०२३–२४ / ०६

# आवश्यक सूचना

संस्था के बीo आर्कo, एमo आर्कo एवं एमoयूoआरoपीo पाठ्यक्रम में अध्ययनरत समस्त छात्र / छात्राओं तथा शोधार्थियों को सूचित किया जाता है कि शैक्षिक सत्र 2023–24 के विषम सेमेस्टर की रेगुलर एवं कैरीओवर परीक्षाओं हेतु परीक्षा फार्म भरने की तिथि 07 नवम्बर 2023 तक थी। <u>विश्वविद्यालय के सर्कुलर संo: एoकoटीoयूo / पoनिoकाo / 2023 / 478 दिनांक: 03 नवम्बर, 2023 के</u> अनुपालनार्थ परीक्षा फार्म में संशोधन करते हुए, प्राचार्य से अनुमोदनोपरान्त, परीक्षा फार्म भरने की तिथि 06 दिसम्बर 2023 तक विस्तारित की जाती है।

सभी छात्रों से अपेक्षित है कि परीक्षा फार्म भरने से पूर्व यह सुनिश्चित करें –

- सत्र 2023-24 से पूर्व के वर्षों में प्रवेशित अध्ययनरत छात्र / छात्राएं अपने सत्र 2023-24 के विषम सेमेस्टर का परीक्षा फार्म भरने के पूर्व NAD की वेबसाइट पर अपनी ABC ID बनाते हुए उक्त सूचना परीक्षा फार्म में भी इंगित करेंगे।
- सत्र 2023–24 में नवप्रवेशित छात्र / छात्राएं अपने सम सेमेस्टर का परीक्षा फार्म भरते समय अपना उपरीक्त की भांति ABC ID बनाते हुए परीक्षा फार्म में इंगित करेंगे।

संशोधित परीक्षा फार्म निम्नलिखित गूगल फार्म लिंक पर भरे जायेंगे-

<u>https://docs.google.com/forms/d/e/1FAIpQLSeLY8xkeqdmpASkyxkOk</u> <u>WlnUfNmyOOBs6Qt84WYHg7\_w47NzA/viewform?usp=sf\_link</u>

उक्त फार्म को दिनांक 30 नवम्बर 2023 तक पूर्ण रूप से भरकर जमा करें तथा परीक्षा फार्म में किसी प्रकार के संशोधन 06 दिसम्बर 2023 तक किये जा सकते हैं।

अपूर्ण परीक्षा फार्म, त्रुटिपूर्ण परीक्षा फार्म भरने, परीक्षा फार्म न भरने की स्थिति में परीक्षा में बैठने की अनुमति नहीं प्रदान की जाएगी। शुल्क नहीं जमा होने की स्थिति में परीक्षा में बैठने हेतु अनुमति सक्षम स्तर द्वारा तत्समय निर्गत निर्णयानुसार दी जायेगी।

उक्त सूचना संस्था की वेबसाइट पर भी उपलब्ध है।

संलग्नकः सर्कुलर सं०: ए०के०टी०यू०/प०नि०का०/2023/478 दिनांकः 03/11/2023

(ईश्वर चन्द्र विद्या सागर) परीक्षा नियन्त्रक

पृष्ठांकन संख्या व दिनांकः उपरोक्त

प्रतिलिपिः निम्नलिखित को ईमेल द्वारा सूचनार्थ एवं आवश्यक कार्यवाही हेतु प्रेषित।

- 1. प्राचार्य / अधिष्ठाता, वास्तुकला एवं योजना संकाय।
- 2. विभागाध्यक्ष, वास्तुकला एवं योजना संकाय।
- 3. प्रभारी, वेबसाइट को इस आशय से प्रेषित कि इसे संस्था की वेबसाइट पर अपलोड करायें।
- 4. गार्ड फाइल।

(ईश्वर चन्द्र विद्या सागर) परीक्षा नियन्त्रक

#### प्रो० राजीव कुमार

परीक्षा नियंत्रक

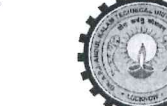

# डॉ० ए०पी०जे० अब्दुल कलाम प्राविधिक विश्वविद्यालय, उ०प्र०

(पूर्ववर्त्ती उत्तर प्रदेश प्राविधिक विश्वविद्यालय,लखनऊ)

सेक्टर-11, जानकीपुरम विस्तार, लखनऊ, उ०प्र०-226031

पत्रांक सः ए०के०टी०यू०/प०नि०का०/२०२३/५७२८

दिनांकः 03 नवम्बर, 2023

सेवा में,

निदेशक / प्राचार्य,

डा० ए० पी० जे० अब्दुल कलाम प्राविधिक विश्वविद्यालय, उत्तर प्रदेश, लखनऊ से सम्बद्ध समस्त संस्थायें।

विषयः विश्वविद्यालय से सम्बद्ध संस्थानों में अध्ययनरत छात्र / छात्राओं की Academic Bank of Credits ID (ABC ID) बनाये जाने के सम्बन्ध में।

महोदय,

उपरोक्त विषय के सम्बन्ध में संयुक्त सचिव, गोविंद जयसवाल, भा0प्रा0सें0, उच्च शिक्षा विभाग, शिक्षा मंत्रालय, भारत सरकार के पत्र संख्या 16-5/2020-TEL दिनांक 06 अक्टूबर, 2023 (छायाप्रति संलग्न) का सन्दर्भ ग्रहण करने का कष्ट करें। उक्त के क्रम में अवगत करना है कि विश्वविद्यालय के सक्षम स्तर से प्राप्त अनुमोदनोपरान्त विश्वविद्यालय के सत्र 2023–24 में आपकी संस्थानों में अध्ययनरत छात्र / छात्राओं की ABC ID लागू किए जाने हेतु निम्न प्रक्रिया निर्धारित की गयी है:

- सत्र 2023–24 से पूर्व के वर्षो में प्रवेशित अध्ययनरत छात्र / छात्राएं अपने सत्र 2023–24 के विषम सेमेस्टर का परीक्षा फार्म के पूर्व NAD की वेबसाइट पर अपनी ABC ID बनाते हुए उक्त सूचना परीक्षा फार्म में भी इंगित करेंगे।
- 2. संत्र 2023–24 में नव प्रवेशित छात्र / छात्राएं अपने सम सेमेस्टर का परीक्षा फार्म भरते समय अपना उपरोक्त की भांति ABC ID बनाते हुए परीक्षा फार्म में इंगित करेंगे।

उपरोक्त बिन्दु 1 एवं 2 पर लिखित प्रविष्ठियां अनिवार्य होंगी तथा इनको भरे बिना परीक्षा फार्म (Submit) जमा नहीं हो सकेगें।

अतः आपसे अनुरोध है कि उक्त से तद्नुसार अवगत होते हुए अपने संस्थान में अध्ययनरत छात्र / छात्राओं को सूचित करते हुए आवश्यक कार्यवाही कराने का कष्ट करें।

Note: ABC ID बनाये जाने हेतु यूजर मैन्यूल (User Manual) इस पत्र के साथ संलग्न कर प्रेषित की जा रहा है।

संलग्नकः यथोक्त।

(प्रों0 राजीव कुमार

परीक्षा नियंत्रक

#### पृष्ठांकन संख्या व दिनांकः उपरोक्त।

प्रतिलिपि निम्नलिखित को सूचनार्थ एवं आवश्यक कार्यवाही हेतु प्रेषित।

- 1. प्रतिकुलपति / कुलसचिव / वित्त अधिकारी, ए०के०टी०यू०, लखनऊ।
- 2. अधिष्ठाता स्नातक / परास्नातक, ए०के०टी०यू०, लखनऊ।
- 3. अपर / संयुक्त / उप परीक्षा नियंत्रक, ए०के०टी०यू०, लखनऊ।
- 4. प्रभारी ई0आर0पी, ए0के0टी0यू0, लखनऊ को इस आश्य से प्रेषित की उपरोक्त के सन्दर्भ समयानुसार आवश्यक कार्यवाही कराने का कष्ट करें।
- 5. जनसम्पर्क अधिकारी, ए०के०टी०यू०, लखनऊ।
- 6. स्टाफ आफिसर, कुलपति, ए०के०टी०यू०, लखनऊ को मा० कुलपति महोदय के अवलोकनार्थ।

(प्रो० राजीव कुमार) परीक्षा नियंत्रक

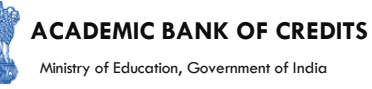

# **ACADEMIC BANK OF CREDITS**

#### Ministry of Education, Government of India

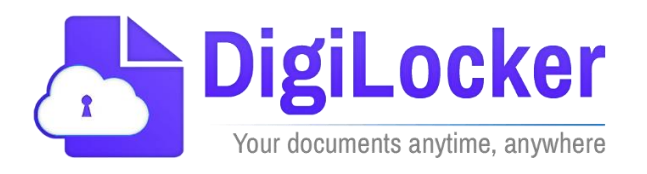

# Student Registration and Credit Transfer under ABC

# User Manual

Date: 17 July 21

Version: 1.1

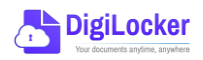

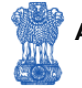

# Contents

#### Contents

| Co  | ntents                  | .2 |
|-----|-------------------------|----|
| Ove | erview                  | .3 |
| Fea | tures of ABC Platform   | .3 |
| Wc  | orkflow                 | .4 |
| ١.  | Registration            | .4 |
| 2.  | Student Dashboard       | .6 |
| 3.  | Student Credit Flow     | .8 |
| 4.  | Institution Credit Flow | 2  |
| 5.  | Search Credit Records   | 4  |

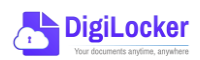

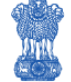

#### Overview

Government of India, Under National Education Policy-2020, intends to enable students across the nation with the "Academic Bank of Credits" (ABC) system for fulfilling their thirst for knowledge by providing academic flexibility to pick and modify their educational paths, link diverse disciplines, and; assist them in acquiring the proper foundations and building blocks for their ambitions.

The "Academic Bank of Credits" (ABC) is an educational digital platform created to facilitate students' seamless mobility between or within degree-granting Higher Education Institutions (HEIs) through a formal system of credit recognition, credit accumulation, credit transfers, and credit redemption in order to promote distributed and flexible teaching and learning. The ABC platform will provide students with the opportunity to register for a unique ABC ID, an interactive dashboard to see their credit accumulation, and options to begin a choice-based credit transfer mechanism. In addition, the student self-registration module will enable accurate identification of candidates who want to check and transfer their credits depending on their needs.

The ABC platform allows for the development of numerous roles, such as creation of student and academic accounts, to arrange credit accumulation and exchange at various levels. The main objective of this documentation is to provide students and academic institutions with step-by-step instructions and to acquaint them with the registration procedure and all the functions of ABC application.

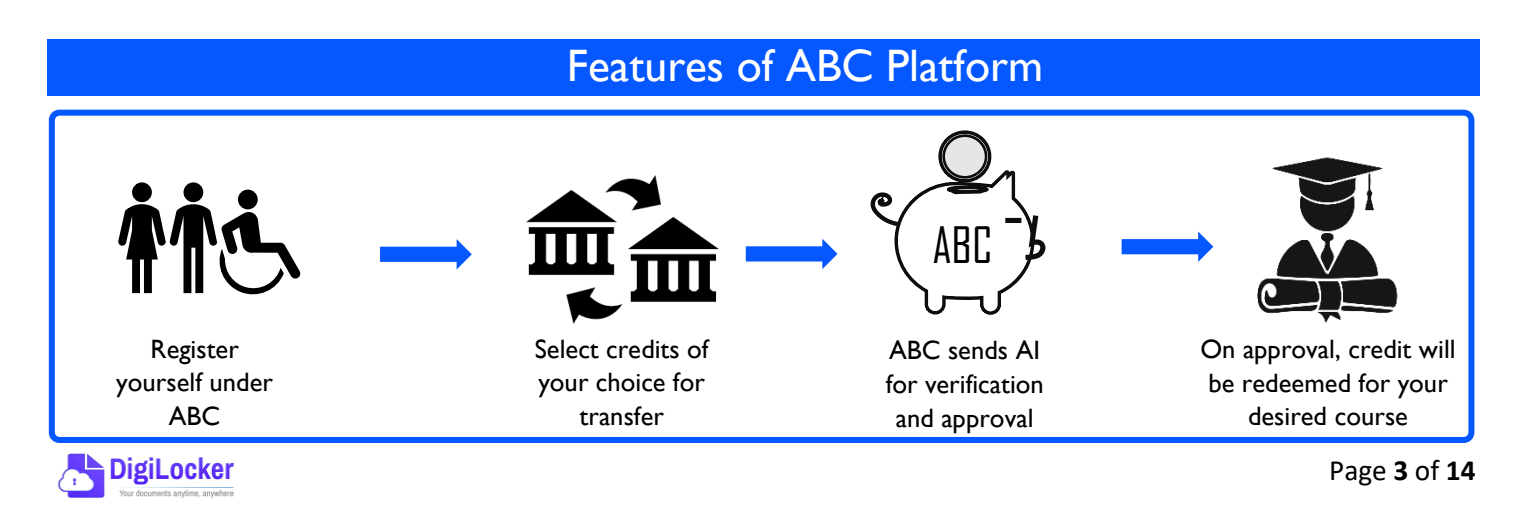

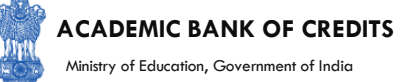

The following features will be available for the students in the ABC application:

- Registration for a unique ABC ID (which can be shared between Academic Institutions for any course)
- Viewing of total credit accumulated under one window
- Selection of multiple credits of convenience for transfer or redemption
- Viewing of the Transfer request status
- Reinitiating credit transfer at their conveyance.

#### Workflow

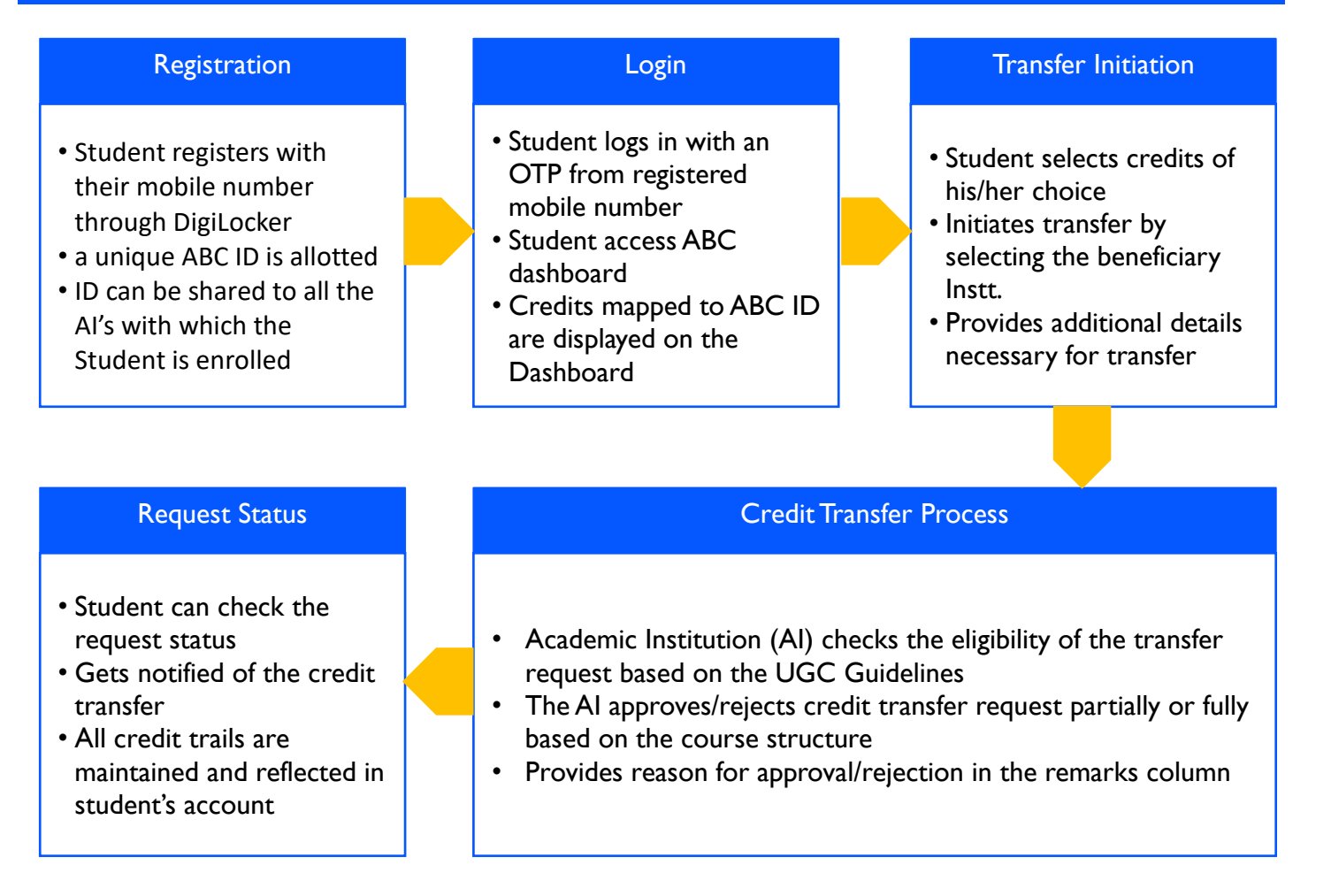

#### Registration

• Students can register by logging in at <u>www.abc.digilocker.gov.in</u>

1.

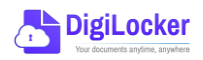

#### ACADEMIC BANK OF CREDITS

Ministry of Education, Government of India

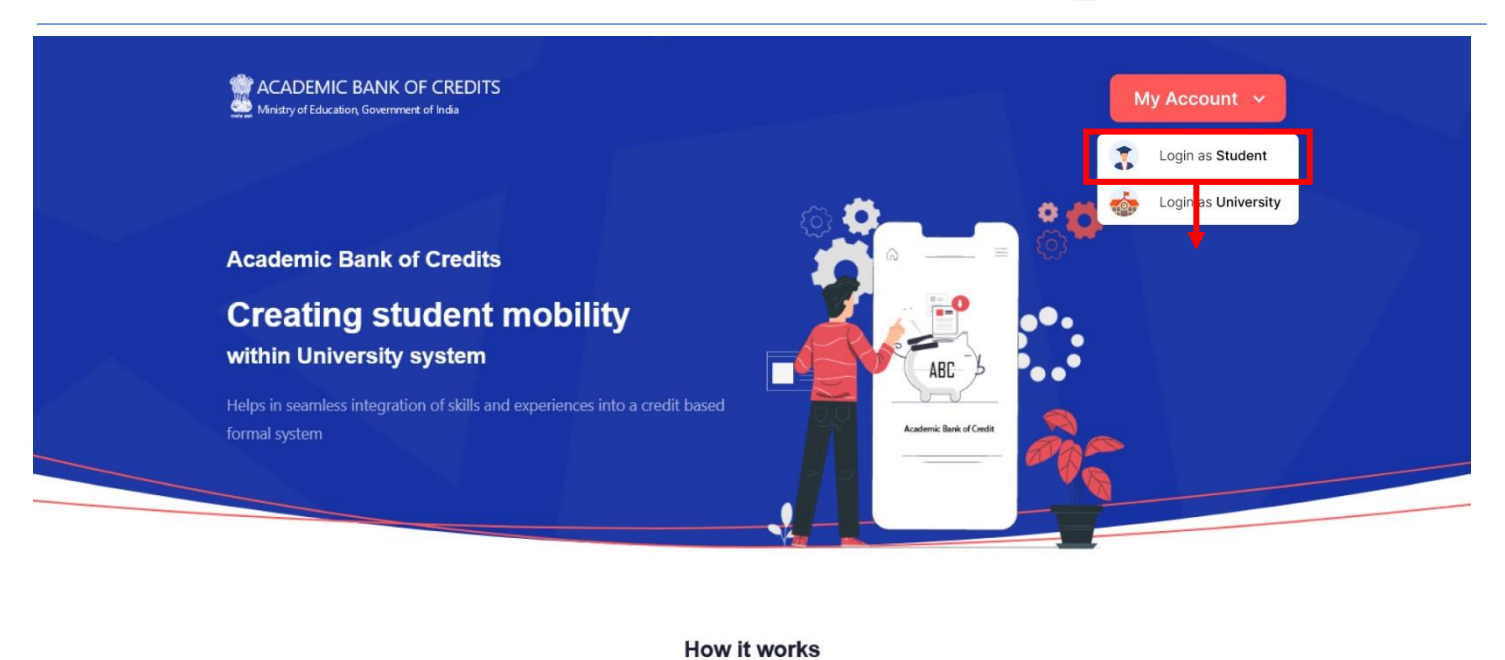

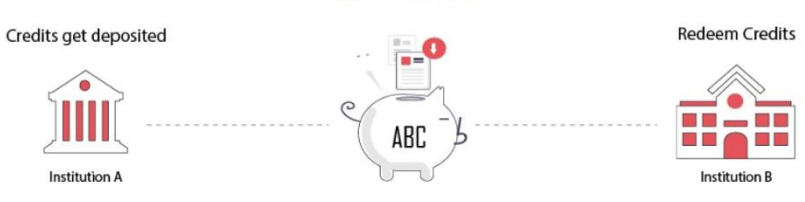

- Click on My Account  $\rightarrow$  Login as Student
- Click on "Sign up with DigiLocker"  $\rightarrow$  Enter valid mobile number  $\rightarrow$  An OTP is sent at • the phone number via SMS  $\rightarrow$  Enter the OTP and click on "Continue" button  $\rightarrow$  Enter Security PIN set created during Sign Up and click "Submit" Button

| Join ABC                                                                                                    | 6 | DigiLocker<br>Document Wallet to Empower Citizens                                                           | DigiLocker<br>Document Wallet to Empower Citizens                                                                                                    |
|----------------------------------------------------------------------------------------------------|---|----------------------------------------------------------------------------------------------------|----------------------------------------------------------------------------------------------------|
| Start your transformation journey now!<br>Start your transformation journey now!<br>Sign up with DigiLocker<br>Aready have an account? Sign in<br>We use basic information from your DigiLocker account to identify you and<br>allow access to ASC platform | - | Sign in to your account Mobile / Aadhaar / Username Sign in with OTP Don't have DigiLocker account? Sign up | <br>Sign in to your account<br>Mobile / Aadhaar / Username<br>9791949440<br>Enter OTP<br>1<br>DigLocker has sent a One-Time Password (OTP) to your mobile. Please enter the OTP.<br>Did not receive OTP? Resend<br>Continue<br>Don't have DigLocker account? Sign up |

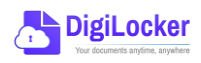

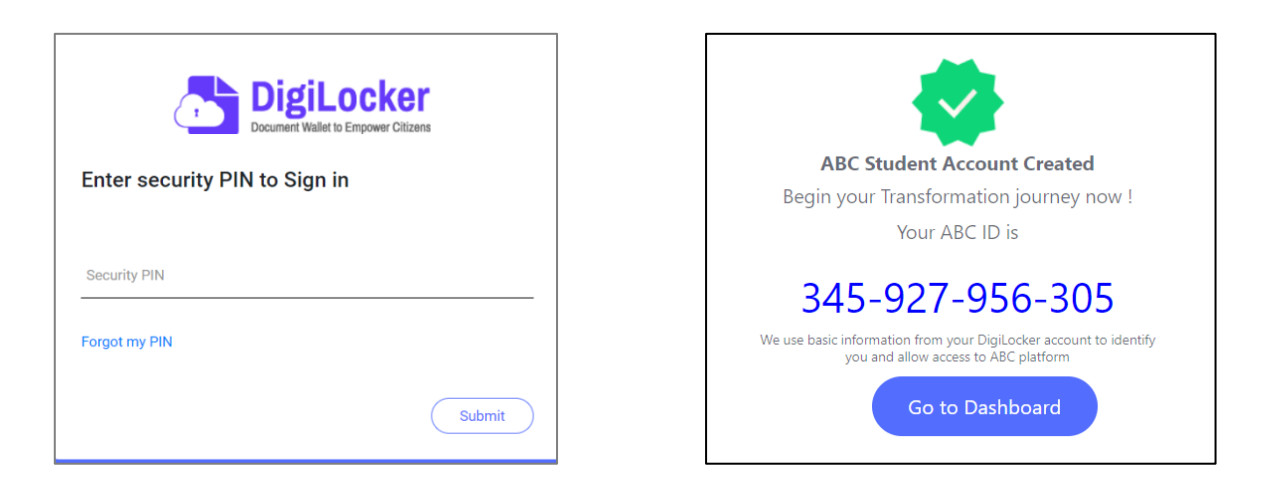

• You will be prompted with ABC student account creation window

2.

### Student Dashboard

 Click on the "Go to Dashboard" button → ABC will try to fetch any ABC ID linked Credit data (but for the new user it generally shows a "No, Credits added yet" window.

| Ministry of Education | C BANK OF CREDITS<br>n, Government of India | C → Log out                                       |
|-----------------------|---------------------------------------------|---------------------------------------------------|
|                       | Hello Simran Singh !                        | ACADEMIC BANK OF CREDITS                          |
| 4,5                   | <b>O</b><br>Total Academic Credit           | 2 0 4 2 - 1 2 2 0 - 5 4 5 7<br>SIMRAN SINGH       |
|                       |                                             |                                                   |
|                       |                                             | ×                                                 |
|                       | No, credits                                 | added yet                                         |
|                       | Please provide your ABC ID to the Academic  | Institutions for reflection of your credits here. |
|                       |                                             |                                                   |

• Student must provide this ABC ID to the corresponding academic institutions where they are pursuing/completed their courses from, in order to enable the academic institutions to upload credits against student's ABC ID on DigiLocker - National Academic Depository.

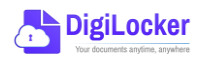

•Once an academic record along with the credit score is uploaded by the academic institutions, the credit score will be reflected in the student's ABC account automatically as shown in the following window.

| Ministry of Education, Government of India                                                | REDITS                                       |                             |                                                                       |                                                                            | ¢                                                                                                    | →] Log out                           |
|-------------------------------------------------------------------------------------------|----------------------------------------------|-----------------------------|-----------------------------------------------------------------------|----------------------------------------------------------------------------|----------------------------------------------------------------------------------------------------|--------------------------------------|
| Hello                                                                                     | Simran Singh                                 | !                           |                                                                       |                                                                            | ACADEMIC BANK OF CREDIT                                                                                            |                                      |
| 178<br>178                                                                                | 8 Total Academic<br>Credit<br>sfer Credits   |                             |                                                                       |                                                                            | - Your ACCO.<br>2 0 4 2 - 1 2 2 0 - 5<br>SIMRAN SINGH<br>Model and a constraints (1011 Particle and a constraints) | 4 5 7                                |
| Credit Accumulation                                                                       |                                              |                             |                                                                       | Credit Histo                                                               | rv                                                                                                    | view all                             |
| create Accumulation                                                                       |                                              |                             |                                                                       |                                                                            | ,                                                                                                    |                                      |
| Academic Institution                                                                      | Batch                                        | Course                      | Credit                                                                | Date                                                                       | Academic Institution                                                                                               | Credit                               |
| Academic Institution                                                                      | Batch 2015-2019                              | Course                      | <b>Credit</b><br>94 د <sup>×</sup>                                    | Date<br>13/04/2020                                                         | Academic Institution<br>University of Delhi                                                                        | Credit<br>08                         |
| Academic Institution<br>University of Delhi<br>IGNOU                                      | Batch<br>2015-2019<br>2018-2022              | Course<br>BBA<br>MBA        | <b>Credit</b><br>94 د <sup>א</sup><br>94 ع <sup>א</sup>               | Date<br>13/04/2020<br>04/01/2019                                           | Academic Institution<br>University of Delhi<br>University of Delhi                                                 | Credit<br>08<br>12                   |
| Academic Institution<br>Academic Institution<br>University of Delhi<br>IGNOU<br>USE DUBLE | Batch<br>2015-2019<br>2018-2022              | Course<br>BBA<br>MBA        | <b>Credit</b><br>94 $e^{\pi}$<br>94 $e^{\pi}$                         | Date<br>13/04/2020<br>04/01/2019<br>20/06/2018                             | Academic Institution<br>University of Delhi<br>University of Delhi<br>IGNOU                                        | Credit<br>08<br>12<br>36             |
| Academic Institution<br>Academic Institution<br>University of Delhi<br>IGNOU<br>IT Delhi  | Batch<br>2015-2019<br>2018-2022<br>2018-2022 | Course<br>BBA<br>MBA<br>MBA | Сredit<br>94 с <sup>л</sup><br>94 ч <sup>л</sup><br>94 ч <sup>л</sup> | Date<br>13/04/2020<br>04/01/2019<br>20/06/2018<br>25/05/2017               | Academic Institution<br>University of Delhi<br>University of Delhi<br>IGNOU<br>IGNOU                               | Credit<br>08<br>12<br>36<br>08       |
| Academic Institution<br>University of Delhi<br>IGNOU<br>IIT Delhi                         | Batch<br>2015-2019<br>2018-2022<br>2018-2022 | Course<br>BBA<br>MBA<br>MBA | Credit<br>94 e <sup>n</sup><br>94 a <sup>n</sup><br>94 a <sup>n</sup> | Date<br>13/04/2020<br>04/01/2019<br>20/06/2018<br>25/05/2017<br>11/05/2016 | Academic Institution<br>University of Delhi<br>University of Delhi<br>IGNOU<br>IGNOU<br>IIT Delhi                  | Credit<br>08<br>12<br>36<br>08<br>04 |

• Detailed Subject wise credit distribution can be viewed by pressing the expand button of the "Credit Accumulation" window

| creat Accumulation for oniversity of                              | Delhi          |                     |              |        | ACADEMIC BANK OF CRI                                                                                                    | DITS      |
|-------------------------------------------------------------------|----------------|---------------------|--------------|--------|----------------------------------------------------------------------------------------------------|-----------|
| 94<br>Total Academic Credit for Univ                              | ersity of Deli | hi                  |              |        | Visit APC 61<br>2 0 4 2 - 1 2 2 0<br>SIMRAN SINGH<br>With and a stand and an effective of the standard and an effective of the standard an | - 5 4 5 7 |
| oject Credit Distribution                                         |                |                     |              |        | Credit History                                                                                                    |           |
| Subject                                                           | Course         | Subject Code        | Year         | Credit | Date                                                                                                    | Credit    |
| Advance Physics                                                   | BBA            | PH1L001             | 2015         | 06     | 13/04/2020                                                                                                    | 08        |
| Introduction to Programing and Data Structures                    | BBA            | CS1P001             | 2015         | 04     | 04/01/2019                                                                                                    | 12        |
| Engineering Drawing and Graphics                                  | BBA            | CE1P001             | 2015         | 06     | 20/06/2018                                                                                                    | 36        |
|                                                                   |                |                     |              |        | 25/05/2017                                                                                                    | 08        |
|                                                                   |                |                     |              |        |                                                                                                    |           |
| Mathematics – I                                                   | MBA            | MA1L001             | 2015         | 08     | 11/05/2016                                                                                                    | 04        |
| Mathematics – I<br>Introduction to Programing and Data Structures | MBA<br>MBA     | MA1L001<br>013PHY10 | 2015<br>2015 | 08     | 11/05/2016<br>06/08/2015                                                                                                    | 04        |

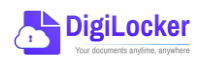

27

# Student Credit Flow

• Students can initiate credit transfer process from their dashboard.

3.

• Click on "Transfer Credits" button appearing on the home screen

|                                                                                                    | Ministry of Education, Government of India                                                                                                    | REDITS                                                                         |                                          |                   |                          |                   | ¢                                                                                                    | →] Log out |                      |
|----------------------------------------------------------------------------------------------------|----------------------------------------------------------------------------------------------------|--------------------------------------------------------------------------------|------------------------------------------|-------------------|--------------------------|-------------------|----------------------------------------------------------------------------------------------------|------------|----------------------|
|                                                                                                    | Hello S<br>178                                                                                                    | Total Acader<br>Credit                                                         | n !<br>nic                               |                   |                          |                   | ACATEMIC BANK OF CREDIT<br>TWO AND D<br>2 0 42 - 1 2 2 0 - 1<br>SIMMAN SINGI<br>HILLING AND SINGIPARTING AND AND AND AND AND AND AND AND AND AND | :457<br>20 |                      |
|                                                                                                    | Credit Accumulation                                                                                                    |                                                                                |                                          |                   |                          | Credit Hist       | ory                                                                                                    | view all   |                      |
|                                                                                                    | Academic Institution                                                                                                    | Batch                                                                          | Course                                   | Credit            |                          | Date              | Academic Institution                                                                                                    | Credit     |                      |
|                                                                                                    | University of Delhi                                                                                                    | 2015-2019                                                                      | BBA                                      | 94                | κ <sup>3</sup>           | 13/04/2020        | University of Delhi                                                                                                    | 08         |                      |
|                                                                                                    | IGNOU                                                                                                    | 2018-2022                                                                      | MBA                                      | 94                | ν <sup>η</sup>           | 04/01/2019        | University of Delhi                                                                                                    | 12         |                      |
|                                                                                                    | IIT Delhi                                                                                                    | 2018-2022                                                                      | MBA                                      | 94                | <sup>μ<sup>β</sup></sup> | 20/06/2018        | IGNOU                                                                                                    | 36         |                      |
|                                                                                                    |                                                                                                    |                                                                                |                                          |                   |                          | 11/05/2016        | IGNOU<br>IIT Delbi                                                                                                    | 08         |                      |
|                                                                                                    |                                                                                                    |                                                                                |                                          |                   |                          | 06/08/2015        | IIT Delhi                                                                                                    | 24         |                      |
| ACADEMIC BANK OF                                                                                                    | F CREDITS                                                                                                    |                                                                                |                                          |                   | Ø                        | ACADEMIC BA       | ANK OF CREDITS                                                                                                    |            |                      |
| ← Transfer Credits                                                                                                    |                                                                                                    |                                                                                |                                          |                   |                          | ← Transfer Cred   | O University Details                                                                                                    | Credit S   | election Review Form |
| Please read carefully before pr<br>1. Once credit transfer is initi                                                                                          | oceeding to transfer credit<br>iated, it cannot be cancelled or modified                                                                                                    | I.                                                                             |                                          |                   |                          | Select University | r to transfer your Credit                                                                                                    | Ť          |                      |
| <ol> <li>You can transfer credits fro</li> <li>Once university approves</li> <li>Check the Track Transfer R</li> <li>Credit Transfer is subjected</li> </ol> | om multiple institutions through multipl<br>your credits for transfer, those credits w<br>equest section for updates on your tran<br>d to the discretion of the universities wh | e requests.<br>ill be freezed and ca<br>sfer request.<br>ere the credits has t | nnot be utilized fo<br>o be transferred. | or other universi | ties/ courses.           | Course Details    | tails such as name, couse id, duration of t                                                                                                    | he couse.  |                      |
| I have read the instructio                                                                                                    | ns carefully and fully understood the meaning of it                                                                                                    |                                                                                |                                          |                   |                          | Stream Detail     | me                                                                                                    | *          |                      |
| Cancel Proce                                                                                                    | eed to Transfer                                                                                                    |                                                                                |                                          |                   |                          | Cancel            | Proceed to Credit Selection                                                                                                    |            |                      |

- Click on the checkbox ✓ to provide your consent to the terms and conditions the conditions (please read them carefully) → Proceed to Transfer
- Select "University to transfer your credit", "Course Details" and "Stream Detail" → Proceed to Credit Selection

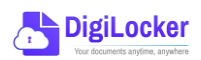

| anual       |                                              |                   |                                                                                                    | 2                               | AC<br>Min            | istry of Education, ( | Government of Ir |
|-------------|----------------------------------------------|-------------------|----------------------------------------------------------------------------------------------------|---------------------------------|----------------------|-----------------------|------------------|
| Ministry of | Education, Government of India               |                   |                                                                                                    |                                 |                      | ु Э Log out           |                  |
| ← Transt    | fer Credits <ul> <li>University [</li> </ul> | Details —         | Credit Selection                                                                                                    | Review Fo                       | orm                  |                       |                  |
| Select      | the subjects credit you wish to t            | transfer          |                                                                                                    |                                 |                      |                       |                  |
|             | University                                   | Course            | Subject Name                                                                                                    | Subject Code                    | Year                 | Credit                |                  |
|             | Jawaharlal Nehru University                  | BBA               | Advance Physics                                                                                                    | PH1L001                         | 2015                 | 06                    |                  |
|             | Jawaharlal Nehru University                  | BBA               | Introduction to Programing and Data Structures                                                                      | CS1P001                         | 2015                 | 04                    |                  |
|             | Jawaharlal Nebru University                  | BBA               | Engineering Drawing and Graphics                                                                                    | CE1P001                         | 2015                 | 06                    |                  |
|             | ourrand in the orient of one                 |                   |                                                                                                    |                                 |                      |                       |                  |
|             | IGNOU                                        | BSc               | Mathematics - I                                                                                                    | MA1L001                         | 2015                 | 08                    |                  |
|             | IGNOU                                        | BSc<br>BSc        | Mathematics - I<br>Introduction to Programing and Data Structures                                                   | MA1L001<br>013PHY10             | 2015<br>2015         | 08                    |                  |
|             | IGNOU<br>IGNOU<br>IGNOU                      | BSc<br>BSc<br>BSc | Mathematics – I<br>Introduction to Programing and Data Structures<br>Introduction to Programing and Data Structures | MA1L001<br>013PHY10<br>013PHY10 | 2015<br>2015<br>2015 | 08<br>06<br>06        |                  |

Select 
 In the subject credits you wish to transfer by clicking on the checkboxes
 (multiple selection is possible) → Proceed to Transfer Credit

|                                |                                    |        | <b>Beneficiary Institution</b>                                 |                     |              |          |
|--------------------------------|------------------------------------|--------|----------------------------------------------------------------|---------------------|--------------|----------|
| lame :                         | Simran Singl                       | 1      | University Name :                                              | University of Delhi |              |          |
| BC ID :                        | 0154545644                         | 5      | Course Name :                                                  | BBA                 |              |          |
| ate of Birth :                 | 24/02/1998                         |        | Stream Detail :                                                | Finance             |              |          |
| iender :                       | Female                             |        |                                                                |                     |              |          |
| University                     |                                    | Course | Subject Name                                                   | Subject Code        | Year         | Credit   |
|                                |                                    | Course |                                                                |                     |              |          |
| Jawaharlal Ne                  | ehru University                    | BBA    | Advance Physics                                                | PH1L001             | 2015         | 06       |
| Jawaharlal Ne<br>Jawaharlal Ne | ehru University<br>ehru University | BBA    | Advance Physics Introduction to Programing and Data Structures | PH1L001<br>CS1P001  | 2015<br>2015 | 06<br>04 |

 Review the subject credits selected →click on the checkbox to agree the terms and conditions →Proceed for Credit Transfer

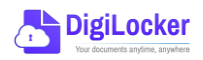

 a dialogue box will be prompted (please read it carefully before proceeding) → Click on the Request Tab (The request will be sent with a Transfer Request ID)

| Request for Credit Transfer                      | <b>*</b>                 |
|--------------------------------------------------|--------------------------|
| Note: Once Credit Transfer Request is initiated, | Request Sent             |
| the credits will be frozen for the selected      | Your Transfer Request ID |
| those credits for other Institution transfer.    | 654866565                |
|                                                  |                          |
| Cancel Request                                   | Go to Portal             |

 Back on the Home screen, you will now see "Check Request Status" button → click to view the Transfer Request status (until processed, it will show status as "pending")

| Hello                | Simran Singh                             | !        |              |                |               | ACADEMIC BANK OF CREDITS                                                                            |          |
|----------------------|------------------------------------------|----------|--------------|----------------|---------------|----------------------------------------------------------------------------------------------------|----------|
| 178<br>H - Tran      | B Total Academ<br>Credit<br>sfer Credits | Check Re | equest Statu | s              |               | Vol 40°.0°<br>2 0 4 2 - 1 2 2 0 - 5<br>SIMRAN SINGH<br>We do not not not not not not not not not no | 457      |
| Credit Accumulation  |                                          |          |              |                | Credit Histor | у                                                                                                   | view all |
| Academic Institution | Batch                                    | Course   | Credit       |                | Date          | Academic Institution                                                                                | Credit   |
| University of Delhi  | 2015-2019                                | BBA      | 94           | ĸ'n            | 13/04/2020    | University of Delhi                                                                                 | 08       |
| IGNOU                | 2018-2022                                | MBA      | 94           | κ <sup>n</sup> | 04/01/2019    | University of Delhi                                                                                 | 12       |
| IIT Delhi            | 2018-2022                                | MBA      | 94           | <sub>к</sub> л | 20/06/2018    | IGNOU                                                                                               | 36       |
|                      |                                          |          |              |                | 25/05/2017    | IGNOU                                                                                               | 08       |
|                      |                                          |          |              |                | 11/05/2016    | III Delhi                                                                                           | 04       |
|                      |                                          |          |              |                | 06/09/2015    |                                                                                                    |          |

Details can be viewed by pressing the expand
 "Transfer Request Status" window

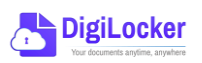

button appearing on the

| Transfer ID | Date of Request | University Details          | Course Applied for | Credits to Transfer | Status                        | Details        |
|-------------|-----------------|-----------------------------|--------------------|---------------------|-------------------------------|----------------|
| 54214560    | 05-07-21        | Jawaharlal Nehru University | BBA (Finance)      | 124                 | Pending                       | ⊻ <sup>7</sup> |
| 54214560    | 05-07-21        | Jawaharlal Nehru University | BBA (Finance)      | 124                 | Approved<br>Credit Transfered | и <sup>л</sup> |

• Sample windows for the status: Pending, Approved and Rejected (for approval and rejection, your will get the academic institutions' comments/remarks)

|                                                                                           | Status : Pending            |                          |                                                  |                    | Status : Rejecto                               | ed     |
|-------------------------------------------------------------------------------------------|-----------------------------|--------------------------|--------------------------------------------------|--------------------|------------------------------------------------|--------|
| Student Reason for transfer : Change of Programm<br>University Comments : Status: Pending | e.                          | Stuc                     | lent Reason for transfer :<br>versity Comments : | Change of Pro      | ogramme.<br>d not valid for BBA (Finance) prog | iramme |
| Ministry of Education, Government of India                                                | DITS                        |                          |                                                  |                    | C → Log out                                    |        |
| ← Transfer Request ID #5421                                                               | 4560                        |                          |                                                  | Status :           | Approved                                       |        |
| Transfer Request Details                                                                  |                             |                          |                                                  |                    |                                                |        |
| University Name : University                                                              | of Delhi S                  | tudent Reason for trar   | nsfer : Change of Program                        | nme.               |                                                |        |
| Course Name : BBA                                                                         | ι                           | Iniversity Comments :    | Credit Redeemed f                                | or Sem II - BBA (I | Finance)                                       |        |
| Stream Detail : Finance                                                                   |                             |                          | programme                                        |                    |                                                |        |
| Date of Application : 20/05/202                                                           | 1                           |                          |                                                  |                    |                                                |        |
| Date of Acceptance : 26/05/202                                                            | 1                           |                          |                                                  |                    |                                                |        |
|                                                                                           |                             |                          |                                                  |                    |                                                |        |
| Credit Details                                                                            |                             |                          |                                                  |                    |                                                |        |
| Total credits requested for transfer :                                                    | 50                          |                          |                                                  |                    |                                                |        |
| Awarded By 0                                                                              | Course Subject Name         |                          | Subject Code                                     | Year               | Credit                                         |        |
| Jawaharlal Nehru University                                                               | BBA Advance Physics         |                          | PH1L001                                          | 2015               | 06                                             |        |
| Jawaharlal Nehru University                                                               | BBA Introduction to Program | ning and Data Structures | CS1P001                                          | 2015               | 04                                             |        |
| Jawaharlal Nehru University                                                               | BBA Engineering Drawing a   | nd Graphics              | CE1P001                                          | 2015               | 06                                             |        |
|                                                                                           |                             |                          |                                                  |                    |                                                |        |

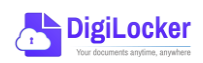

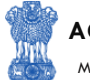

### Institution Credit Flow

- Only ABC Institutions can process transfer requests. Registration of an Academic Institution will be done via DigiLocker NAD system.
- Academic Institutions → Click on "Academic Bank of Credits"

4.

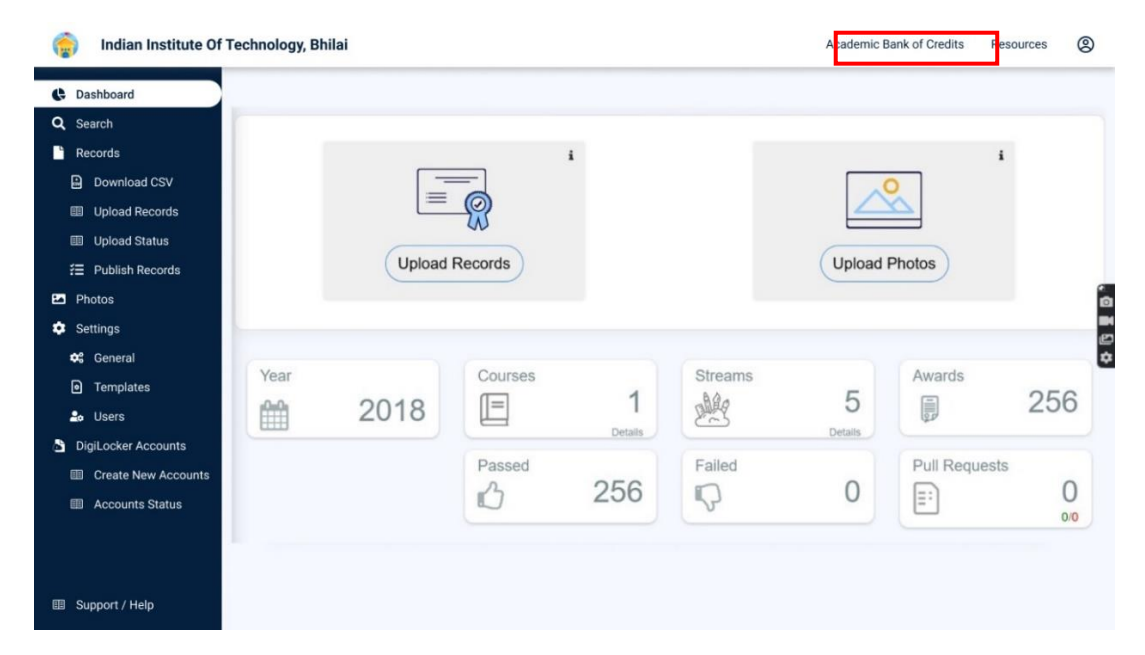

• All Credit Transfer Requests and their corresponding status will be shown on the dashboard

| Q Search Credit Records    | Credit Tran    | sfer Request    | S                                                                                     |                    |                     |          |                |
|----------------------------|----------------|-----------------|---------------------------------------------------------------------------------------|--------------------|---------------------|----------|----------------|
| ← Credit Transfer Requests | Some meta Data | Line            |                                                                                       |                    |                     |          |                |
|                            | Search all the | Requests        |                                                                                       |                    |                     |          |                |
|                            | Transfer ID    | Date of Request | Student Details                                                                       | Course Applied for | Credits to Transfer | Status   | Detai          |
|                            | 54214560       | 05-07-21        | Name: Simran Singh<br>ABC ID: 012121654100<br>University: Jawaharial Nehru University | MBA                | 124                 | New      | × <sup>×</sup> |
|                            | 54214560       | 05-07-21        | Name: Simran Singh<br>ABC ID: 012121654100<br>University: Jawaharlal Nehru University | MBA                | 124                 | Approved | u <sup>R</sup> |
|                            | 54214560       | 05-07-21        | Name: Simran Singh<br>ABC ID: 012121654100<br>University: Jawaharlal Nehru University | MBA                | 124                 | Rejected | ***            |
|                            | 54214560       | 05-07-21        | Name: Simran Singh<br>ABC ID: 012121654100<br>University: Jawaharlal Nehru University | MBA                | 124                 | Approved | ×*             |
|                            | 54214560       | 05-07-21        | Name: Simran Singh<br>ABC ID: 012121654100<br>University: Jawaharlal Nehru University | MBA                | 124                 | New      | κ <sup>n</sup> |
| Support / Help             |                |                 | < 1 3                                                                                 | 4 5 6 7            | 29                  |          |                |

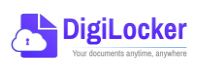

ACADEMIC BANK OF CREDITS

Ministry of Education, Government of India

| dian Institute Of Technolog | gy, Bhilai                                                                                       |                                                                               |                                                                                                    |                 |                                                                      | ∽ go back                                                                       | c to NAD                       | Resources |
|-----------------------------|--------------------------------------------------------------------------------------------------|-------------------------------------------------------------------------------|----------------------------------------------------------------------------------------------------|-----------------|----------------------------------------------------------------------|---------------------------------------------------------------------------------|--------------------------------|-----------|
| Credit Records ←            | Transfer                                                                                         | ID : 5421456                                                                  | 0                                                                                                    |                 |                                                                      |                                                                                 |                                |           |
| Transfer Requests Stude     | ent Details                                                                                      |                                                                               |                                                                                                    |                 |                                                                      |                                                                                 |                                |           |
| Nam                         | e :                                                                                              | Simran Singh                                                                  | Date of birth :                                                                                       | 24/02/199       | 8                                                                    |                                                                                 |                                |           |
| ABC                         | ID :                                                                                             | 01545456445                                                                   | Gender :                                                                                              | Female          |                                                                      |                                                                                 |                                |           |
| Cour                        | se Details                                                                                       |                                                                               |                                                                                                    |                 |                                                                      |                                                                                 |                                |           |
| Cour                        | se Name :                                                                                        | MBA                                                                           | Stream Details                                                                                        | : Finance       |                                                                      |                                                                                 |                                |           |
| Cred                        | it Details                                                                                       |                                                                               |                                                                                                    |                 |                                                                      |                                                                                 |                                |           |
|                             | Universi                                                                                         | ty                                                                            | Subject                                                                                               |                 | Subject Code                                                         | Year                                                                            | Credit                         |           |
|                             | Universi                                                                                         | <b>ty</b><br>rlal Nehru University                                            | Subject<br>Advance Physics                                                                            |                 | Subject Code<br>PH1L001                                              | <b>Year</b> 2015                                                                | Credit<br>06                   |           |
|                             | Universi                                                                                         | t <b>y</b><br>rlal Nehru University<br>rlal Nehru University                  | Subject<br>Advance Physics<br>Introduction to Programing and                                          | Data Structures | Subject Code<br>PH1L001<br>CS1P001                                   | Year<br>2015<br>2015                                                            | <b>Credit</b><br>06<br>04      |           |
|                             | Universi       Jawahan       Jawahan       Jawahan       Jawahan                                 | ty<br>rlal Nehru University<br>rlal Nehru University<br>rlal Nehru University | Subject Advance Physics Introduction to Programing and Engineering Drawing and Graphi                 | Data Structures | Subject Code<br>PH1L001<br>CS1P001<br>CE1P001                        | Year           2015           2015           2015                               | Credit<br>06<br>04<br>06       |           |
|                             | <ul> <li>Universi</li> <li>Jawahai</li> <li>Jawahai</li> <li>Jawahai</li> <li>Jawahai</li> </ul> | ty<br>Ital Nehru University<br>Ital Nehru University<br>Ital Nehru University | Subject Advance Physics Introduction to Programing and Engineering Drawing and Graphi Mathematics - I | Data Structures | Subject Code       PH1L001       CS1P001       CE1P001       MA1L001 | Year           2015           2015           2015           2015           2015 | Credit<br>06<br>04<br>06<br>08 |           |

• Institution will either approve/reject the transfer request.

| indian Institute Of Technology, Bhilai                                |                                                            |                |                   |                                                                                    |            |              | ∽ go back t | ∽ go back to NAD |  | 8 |
|-----------------------------------------------------------------------|------------------------------------------------------------|----------------|-------------------|------------------------------------------------------------------------------------|------------|--------------|-------------|------------------|--|---|
| <ul> <li>∽ go back to NAD</li> <li>Q Search Credit Records</li> </ul> | ← Transfe                                                  | r ID : 54214   | 1560              |                                                                                    |            |              |             |                  |  |   |
| → Credit Transfer Requests                                            | Student Details                                            |                |                   |                                                                                    |            |              |             |                  |  |   |
|                                                                       | Name :                                                     | Simran Singh   | i                 | Date of birth :                                                                    | 24/02/1998 |              |             |                  |  |   |
|                                                                       | ABC ID :                                                   | 0154545644     | 5                 | Gender :                                                                           | Female     |              |             |                  |  |   |
|                                                                       | Course Details                                             |                |                   |                                                                                    |            |              |             |                  |  |   |
|                                                                       | Course Name :                                              | MBA            |                   | Stream Details :                                                                   | Finance    |              |             |                  |  |   |
|                                                                       | Credit Details                                             |                |                   |                                                                                    |            |              |             |                  |  |   |
|                                                                       | University                                                 |                | Subject           |                                                                                    |            | Subject Code | Year        | Credit           |  |   |
|                                                                       | Jawaharlal Ne                                              | hru University | Advance Physics   |                                                                                    |            | PH1L001      | 2015        | 06               |  |   |
|                                                                       | Jawaharlal Ne                                              | hru University | Introduction to P | rograming and Data Str                                                             | uctures    | CS1P001      | 2015        | 04               |  |   |
|                                                                       | Jawaharlal Ne                                              | hru University | Engineering Draw  | ving and Graphics                                                                  |            | CE1P001      | 2015        | 06               |  |   |
|                                                                       | Jawaharlal Nehru University<br>Jawaharlal Nehru University |                | Mathematics - I   | Mathematics - I MA1L001<br>Introduction to Programing and Data Structures 013PHY10 |            |              | 2015        | 08               |  |   |
|                                                                       |                                                            |                | Introduction to P |                                                                                    |            |              | 2015        | 06               |  |   |
|                                                                       | Jawaharlal Ne                                              | hru University | Introduction to P | rograming and Data Str                                                             | uctures    | 013PHY10     | 2015        | 06               |  |   |
| Support / Help                                                        | Reject Trans                                               | fer Request    | Accept T          | ransfer request                                                                    |            |              |             |                  |  |   |

• Academic Institutions will provide reason/remarks for acceptance/rejection.

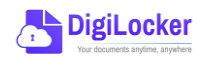

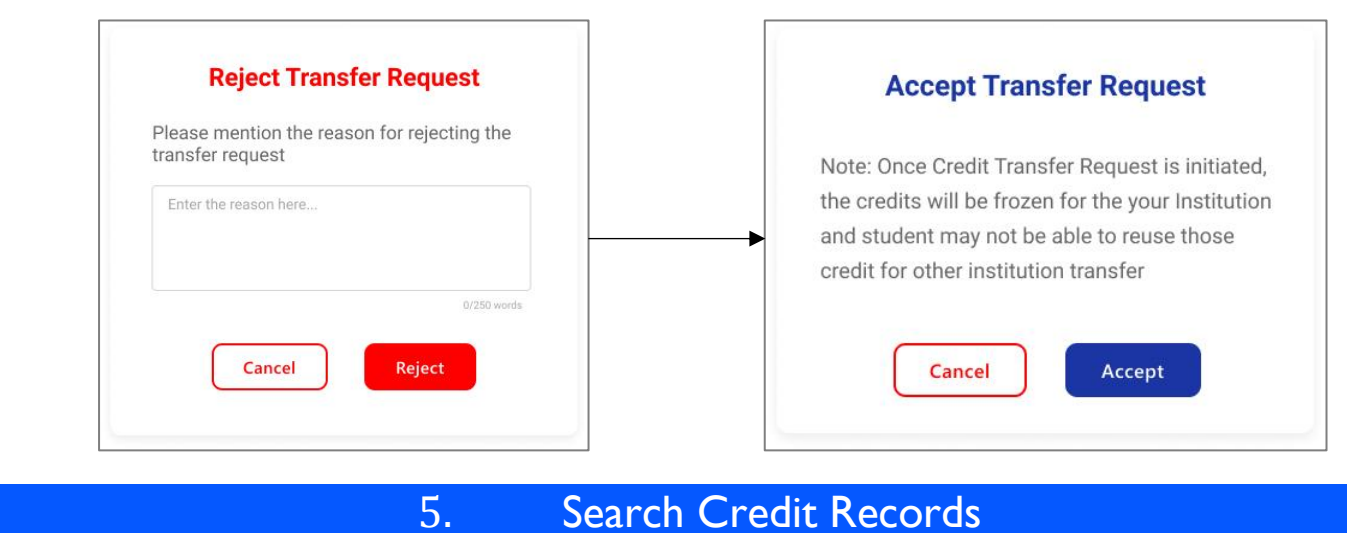

## Search Credit Records

Academic Institutions can search for student credit records by using their ABC IDs. •

| C. | Indian Institute Of Te   | echnology, Bhilai                  |             |        |        |                | ↔ go back to NAD | Resources | 8 |
|----|--------------------------|------------------------------------|-------------|--------|--------|----------------|------------------|-----------|---|
|    | ⊳ go back to NAD         |                                    |             |        |        |                |                  |           |   |
| Q  | Search Credit Records    | Search Student Credit              | Informatio  | n      |        |                |                  |           |   |
| ⇒  | Credit Transfer Requests | Institutions can search students i | information |        |        |                |                  |           |   |
|    |                          | Q Search by ABC ID                 |             |        |        |                |                  |           |   |
|    |                          |                                    |             |        |        |                |                  |           |   |
|    |                          |                                    |             |        |        |                |                  |           |   |
|    |                          |                                    |             |        |        |                |                  |           |   |
|    |                          |                                    |             | *      |        |                |                  |           | 0 |
|    | Indian Institute Of Te   | echnology, Bhilai                  |             |        |        |                | ← go back to NAD | Resources | 8 |
|    | କ go back to NAD         |                                    |             |        |        |                |                  |           |   |
| Q  | Search Credit Records    | ← ABC ID : 0120454                 | 5475        |        |        |                |                  |           |   |
| ≠  | Credit Transfer Requests | Student Details                    |             |        |        |                |                  |           |   |
|    |                          | Name : Simran Sin                  | gh          |        |        |                |                  |           |   |
|    |                          | Date of Birth : 24/02/199          | 8           |        |        |                |                  |           |   |
|    |                          | Gender : Female                    |             |        |        |                |                  |           |   |
|    |                          | Credit Accumulation                |             |        |        |                |                  |           |   |
|    |                          | Academic Institution               | Batch       | Course | Credit |                |                  |           |   |
|    |                          | University of Delhi                | 2015-2019   | BBA    | 94     | EN N           |                  |           |   |
|    |                          | IGNOU                              | 2018-2022   | MBA    | 94     | κ <sup>3</sup> |                  |           |   |
|    |                          | IIT Delhi                          | 2018-2022   | MBA    | 94     | κ <sup>3</sup> |                  |           |   |
|    |                          |                                    |             |        |        |                |                  |           |   |

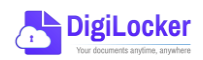